## 「停課不停學」

## 臺中市南屯區黎明國小-學生進入 classroom 步驟

## ※所需設備:

- \*可上網的桌機、筆電、平板、手機(擇一)
- \*鏡頭、可播放聲音的喇叭、收音麥克風(都要先安裝、連結好)
- \*學生的 st 帳號、密碼(帳號<u>\*\*\*\*\*@st.tc.edu.tw</u> 密碼生日 4 碼,不能更改)

## ※步驟:

1. 進入學校首頁 <u>https://lmes.tc.edu.tw/</u>,點選「黎明線上學習網」

| ⑧ 認識黎明     | 黎明校務佈告欄                                                                                                    | ◎ 快速搜尋                                                                                                    |
|------------|----------------------------------------------------------------------------------------------------|----------------------------------------------------------------------------------------------------|
| ·黎明願景      | 不分類公告 教務處 學生事務處 總務處 輔導室 人事室 學生午餐佈告 幼兒園                                                                                                    | 關鍵字                                                                                                    |
| • 認識學校 ▼   | 黎明國民小學 校務佈告欄                                                                                                    | 鲍馬燈     四     四 |
| ・行政處室 ▼    | 全部類別 ~ 輸入字串查詢                                                                                                    | 使用規範 <ul> <li>110學年度黎明國</li> </ul>                                                                                                    |
| ・黎明幼兒園     |                                                                                                    | 小教科書選用版<br>本一覽表                                                                                                    |
| ・重要行事曆     | # 標題                                                                                                    | ◎ 常用入口網站                                                                                                    |
| ·111年課程計畫  | 1<請知公視「小孩酷斯拉第二季」節目徵選活動                                                                                                    | - 奇摩站                                                                                                    |
| • 黎明資優教育方案 | 08-29     08-29     08-29     08-29     08-29     08-29     08-29     08-29     08-29     08-29     08-29     08-29     08-29     08-29     08-29     08-29     08-29     08-29     08-29     08-29     08-29     08-29     08-29     08-29     08-29     08-29     08-29     08-29     08-29     08-29     08-29     08-29     08-29     08-29     08-29     08-29     08-29     08-29     08-29     08-29     08-29     08-29     08-29     08-29     08-29     08-29     08-29     08-29     08-29     08-29     08-29     08-29     08-29     08-29     08-29     08-29     08-29     08-29     08-29     08-29     08-29     08-29     08-29     08-29     08-29     08-29     08-29     08-29     08-29     08-29     08-29     08-29     08-29     08-29     08-29     08-29     08-29     08-29     08-29     08-29     08-29     08-29     08-29     08-29     08-29     08-29     08-29     08-29     08-29     08-29     08-29     08-29     08-29     08-29     08-29     08-29     08-29     08-29     08-29     08-29     08-29     08-29     08-29     08-29     08-29     08-29     08-29     08-29     08-29     08-29     08-29     08-29     08-29     08-29     08-29     08-29     08-29     08-29     08-29     08-29     08-29     08-29     08-29     08-29     08-29     08-29     08-29     08-29     08-29     08-29     08-29     08-29     08-29     08-29     08-29     08-29     08-29     08-29     08-29     08-29     08-29     08-29     08-29     08-29     08-29     08-29     08-29     08-29     08-29     08-29     08-29     08-29     08-29     08-29     08-29     08-29     08-29     08-29     08-29     08-29     08-29     08-29     08-29     08-29     08-29     08-29     08-29     08-29     08-29     08-29     08-29     08-29     08-29     08-29     08-29     08-29     08-29     08-29     08-29     08-29     08-29     08-29     08-29     08-29     08-29     08-29     08-29     08-29     08-29     08-29     08-29     08-29     08-29     08-29     08-29     08-29     08-29     08-29     08-29     08-29     08-29     08-29     08-29     08-29 | <ul> <li>Google 査詢</li> <li>一调天毎預報 毎免局</li> </ul>                                                                                                    |
| ·黎明便民服務    | - 回来初回这八门八百人来到底就是金金里自八百两子业于阿莫可(于阿为) 08-25<br>限:111.9.20前)                                                                                                    |                                                                                                    |
| · 黎明線上學習網  | 3 轉知國立臺灣師範大學辦理「智能障礙學生基本學習能力救育診斷測驗」研習 2022-<br>08-27                                                                                                    | ⑨ 祭明仪務專區                                                                                                    |
| ·黎明電子相簿    | 4 黎明國民小學111年度第一學期運動社團暨假日育樂營招生簡章 2022-<br>08-25                                                                                                    | <ul> <li>重要行事曆</li> <li>黎明公告系統</li> </ul>                                                                                                    |
|            | 5 月111 8 30(二)至112 1 20(五),本校後門暫停開 放攝行。 2022-                                                                                                    | ,物明黑欲头体                                                                                                    |

2. 進入「黎明線上學習網」後,點選「登入 Classroom」

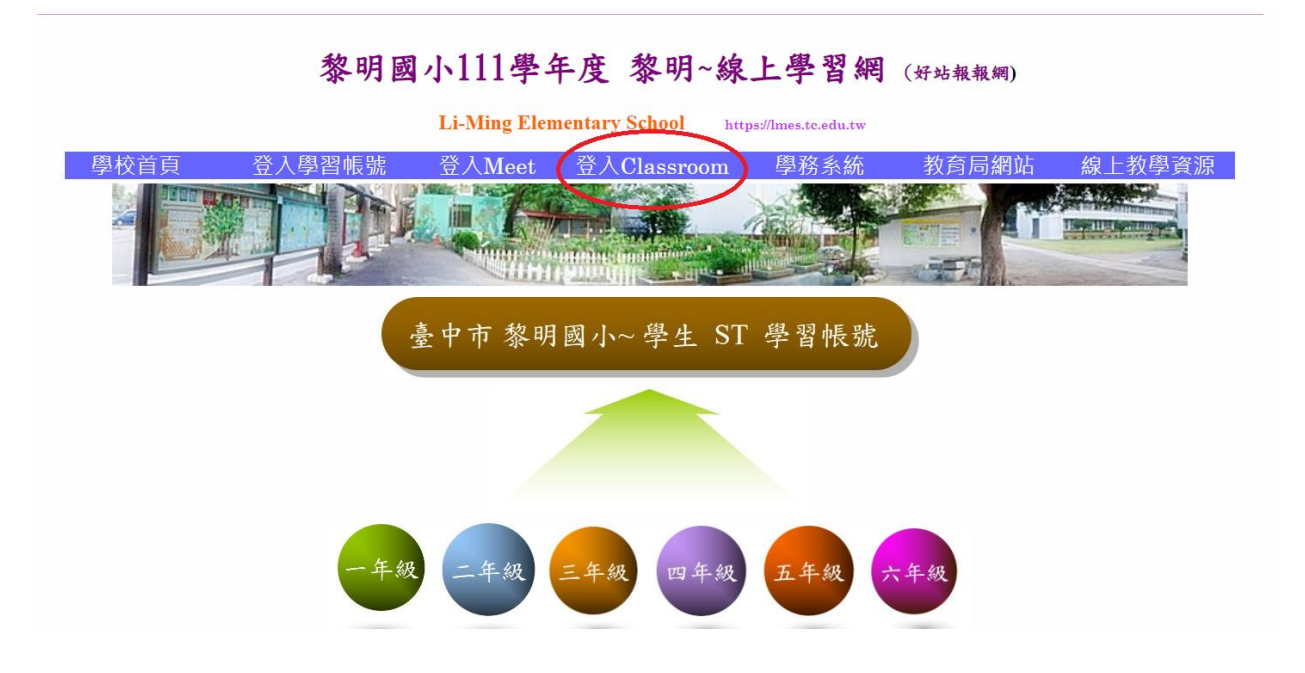

3. 輸入學生的 st 帳號與密碼(帳號<u>\*\*\*\*\*\*@st.tc.edu.tw</u> 密碼生日 4 碼,不能更改)

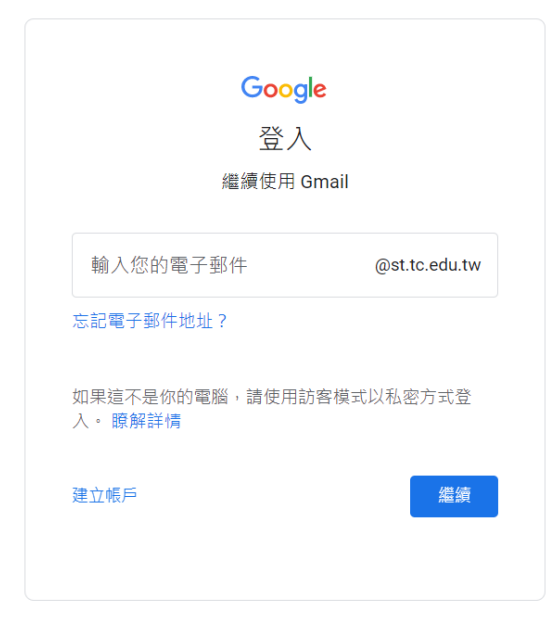

4. 進入後可看到導師課與科任課的 Classroom

| ≡ Google Classroom             |                          |  |  |
|--------------------------------|--------------------------|--|--|
| ▶ 待辦事項   📩 日曆                  |                          |  |  |
| 402_自然_111學年<br><sub>吳明鴻</sub> | 新黎明302<br><sub>黄韻如</sub> |  |  |
| 拒絕加入                           | ê 🗅                      |  |  |

5. 請直接點選該堂課的 Classroom(導師課就點選「級任」;科任課就點選「科目名稱」) 進入 Classroom 後點選左方 Meet 的「加入」

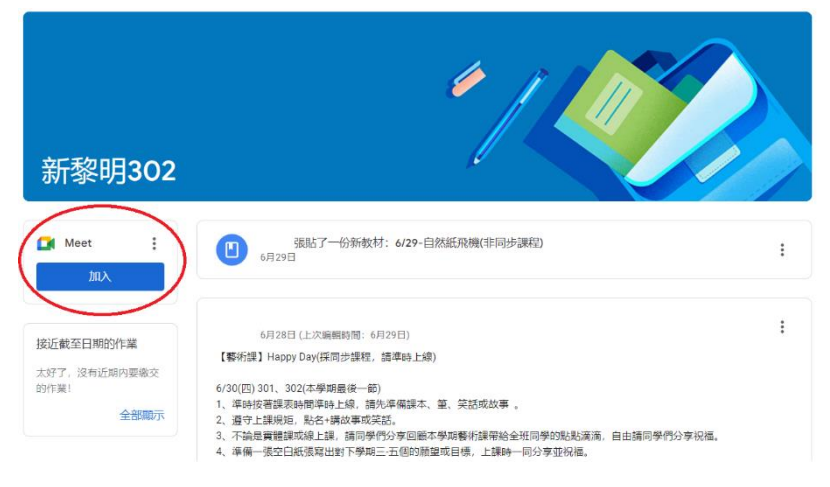

6. 點選「立即加入」,準備上課囉!!

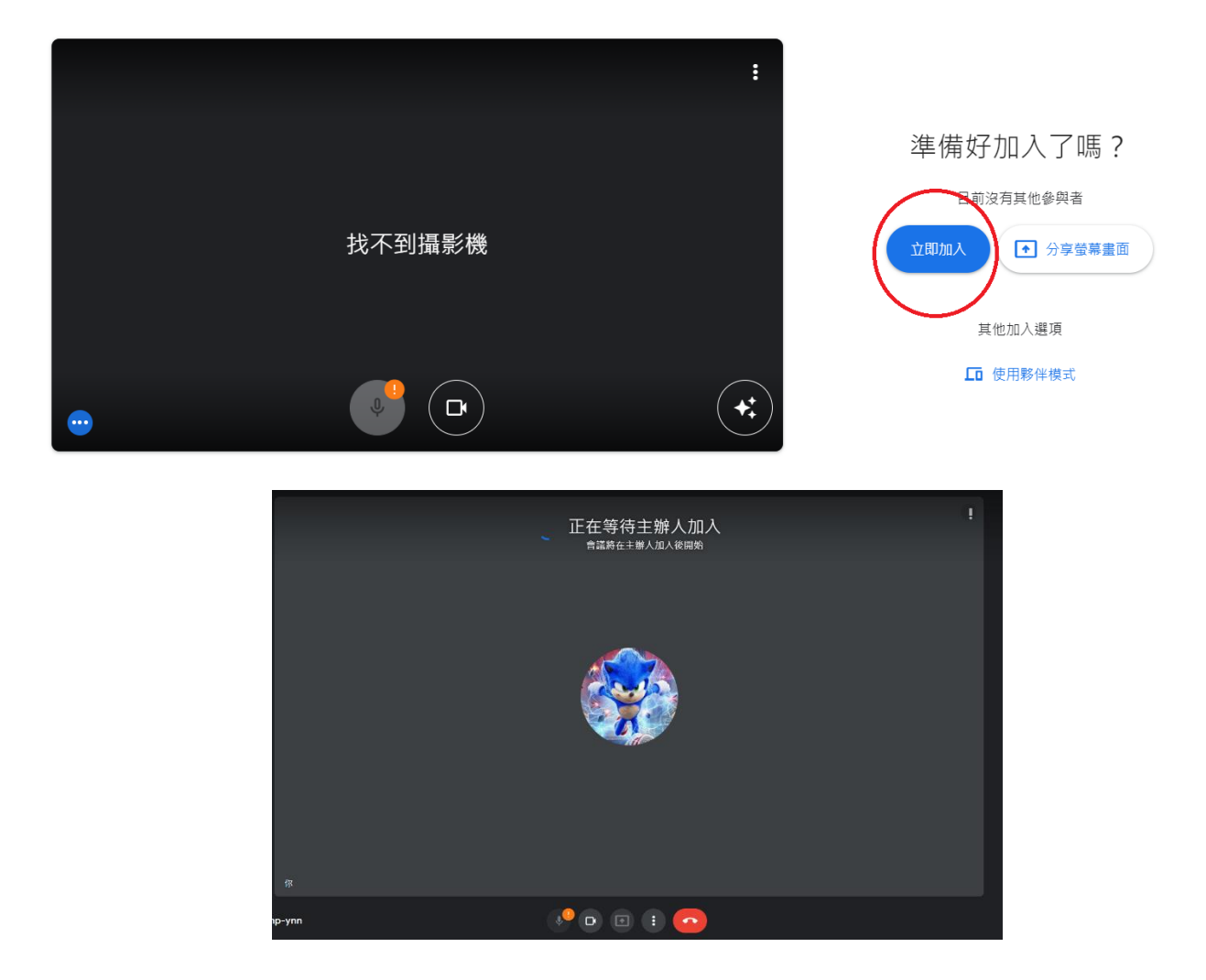